### Registration-EagleNET

Training Manual for Students

Prepared by The Degree Completion Team

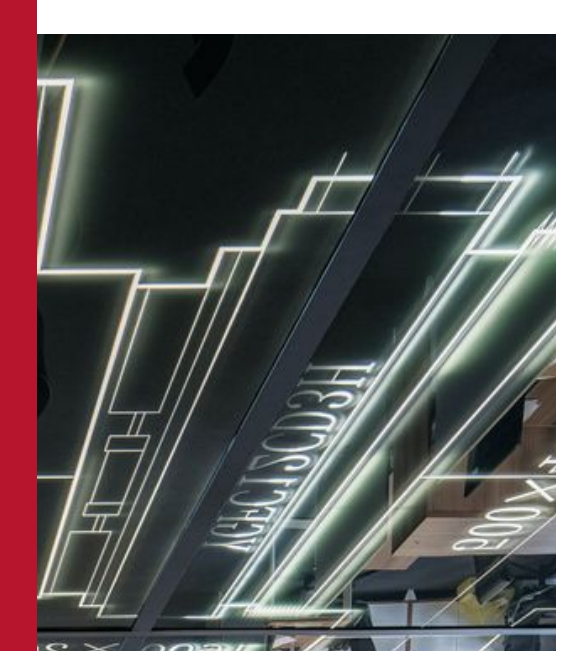

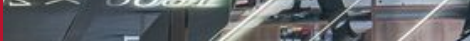

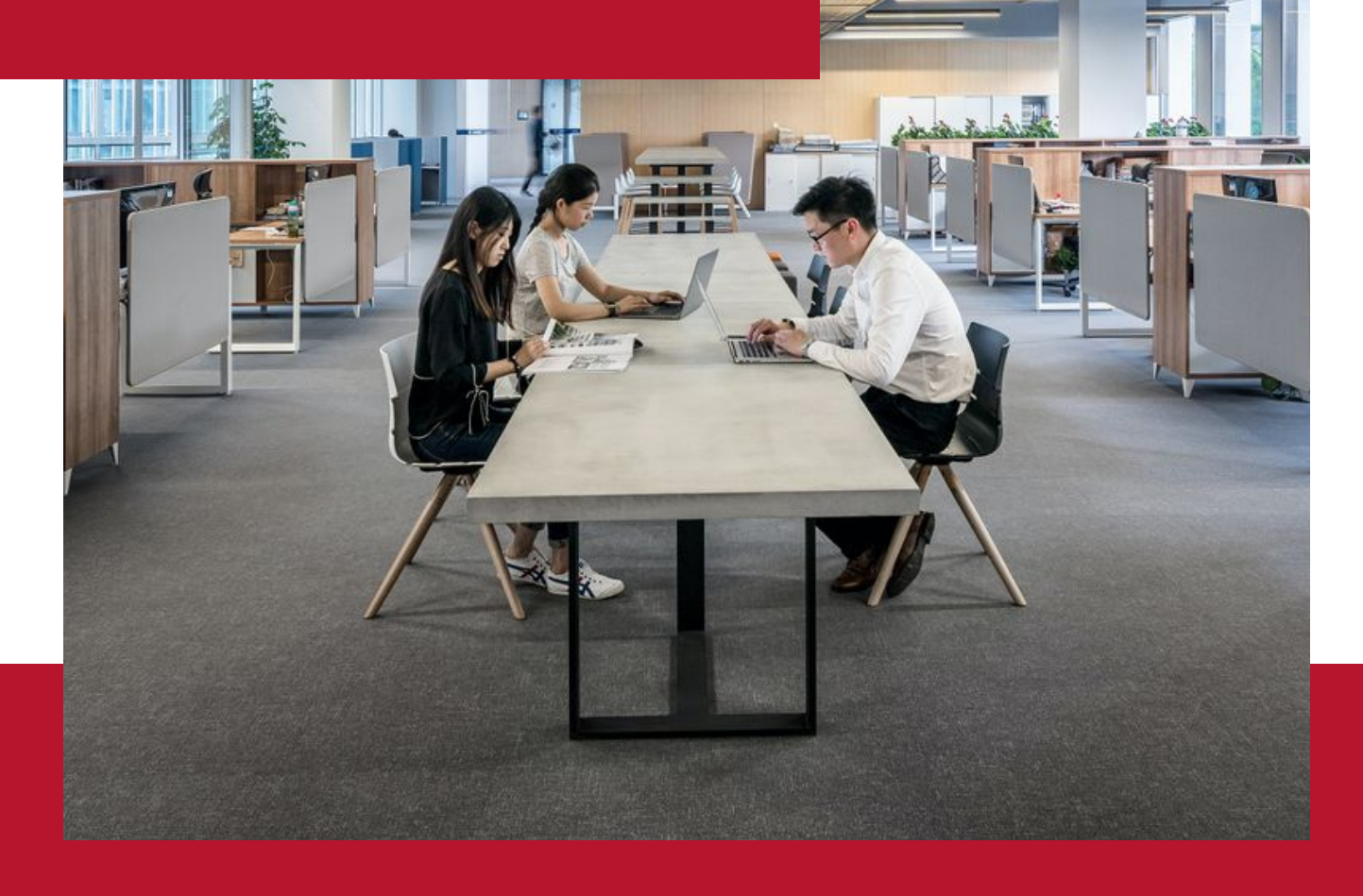

## Introduction

When your registration day arrives, you can easily register into your courses if you have already scheduled them.

## Accessing *Registration* via EagleNET

You will need to first access your EagleNET portal.

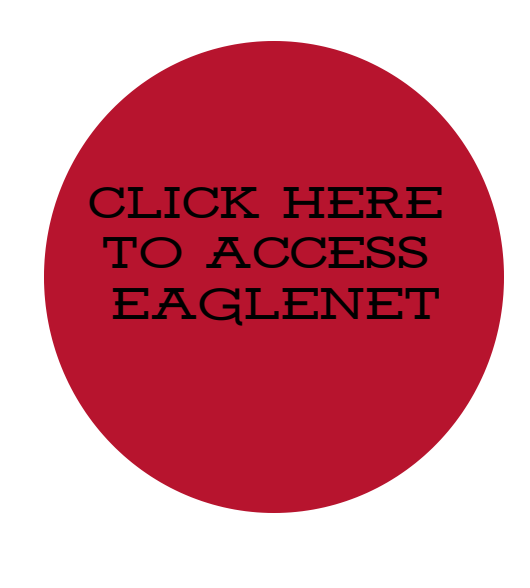

#### Registration

1. After logging into EagleNET with your SSO, select *Register for Classes* on the top right.

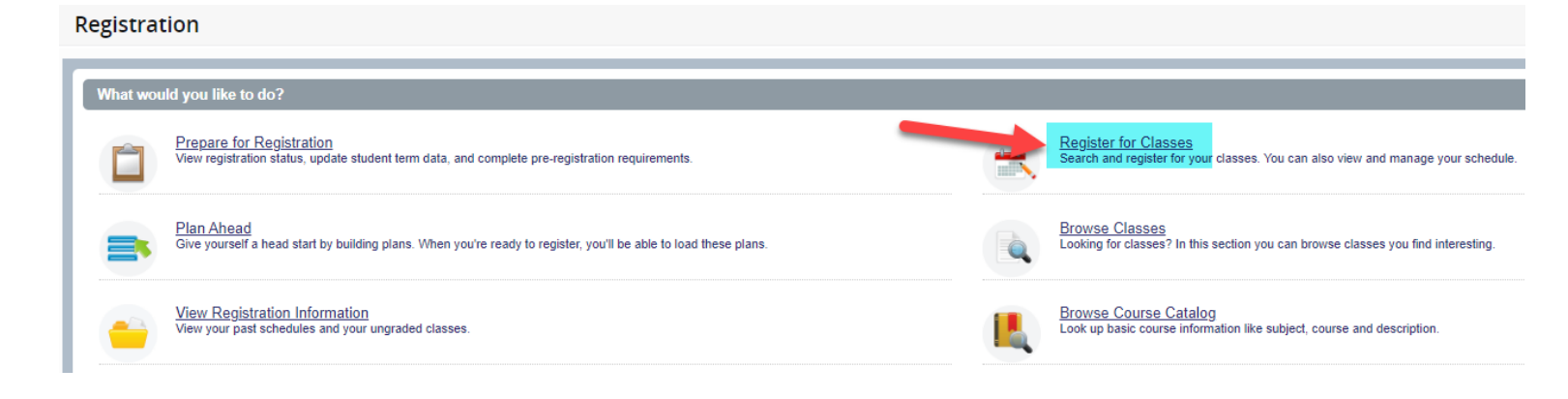

2. Choose the term you want to register for (I'm using Fall 2023 as an example). Then click *Continue*.

| Select a Term                   |  |  |  |  |  |  |  |  |  |
|---------------------------------|--|--|--|--|--|--|--|--|--|
|                                 |  |  |  |  |  |  |  |  |  |
| How would you like to search? 0 |  |  |  |  |  |  |  |  |  |
| ● Term O Date Range             |  |  |  |  |  |  |  |  |  |
| Terms Open for Registration     |  |  |  |  |  |  |  |  |  |
| Fall Quarter 2023               |  |  |  |  |  |  |  |  |  |
| Continue                        |  |  |  |  |  |  |  |  |  |

#### Registration

#### 3. You will see Plans tab, click it.

|   | Register for Classes             |                            |                     |                               |  |  |  |  |  |  |  |  |  |
|---|----------------------------------|----------------------------|---------------------|-------------------------------|--|--|--|--|--|--|--|--|--|
| I | Find Classes                     | Enter CRNs                 | Plans               | Schedule and Options          |  |  |  |  |  |  |  |  |  |
|   | Enter Your Se<br>Term: Fall Quar | earch Criteria<br>ter 2023 | •                   |                               |  |  |  |  |  |  |  |  |  |
|   |                                  |                            | Subject             |                               |  |  |  |  |  |  |  |  |  |
|   |                                  | Cours                      | e Number<br>Keyword |                               |  |  |  |  |  |  |  |  |  |
|   |                                  |                            |                     | Search Clear  Advanced Search |  |  |  |  |  |  |  |  |  |

4. You will see the options for every schedule you built. Identify the schedule you want and click the *Add All* button.

| F | Register for Classes                               |               |       |       |                        |                            |                  |      |                 |     |                         |  |  |
|---|----------------------------------------------------|---------------|-------|-------|------------------------|----------------------------|------------------|------|-----------------|-----|-------------------------|--|--|
|   | Find Classes Enter CRNs Plans Schedule and Options |               |       |       |                        |                            |                  |      |                 |     |                         |  |  |
|   | Register from a plan.<br>Term: Fail Quarter 2023   |               |       |       |                        |                            |                  |      |                 |     |                         |  |  |
| l | Title                                              | Details       | Hours | CRN   | Schedule Type          | Instructor                 | Grade Mode       | Note | Course Sections | Add | *                       |  |  |
| L | PUBLIC ADMINISTRATION RESEARCH APP                 | PADM 501, 040 | 5     | 15611 | Seminar and Dialogue   | Li. Ning (Primary)         | Standard Grading |      | Q View Sections | Add |                         |  |  |
| L | LIFE-SPAN DEVELOPMENT                              | PSYC 201, 001 | 5     | 16092 | Lecture & Practice/Dis | Jackson, Nick (Primary)    | Standard Grading |      | Q View Sections | Add |                         |  |  |
| L | GENERAL PSYCHOLOGY                                 | PSYC 100, 001 | 5     | 16089 | Lecture                | Stellwagen, Kurt (Primary) | Standard Grading |      | Q View Sections | Add |                         |  |  |
| L |                                                    |               |       |       |                        |                            |                  |      |                 |     | Records:                |  |  |
| L | Plan: Backup Plan                                  |               |       |       |                        |                            |                  |      |                 |     | Created by: You Add All |  |  |

#### Registration

5. You will see the courses get added on the bottom right. The *Status* column will say *Pending*. You must click on the *Submit* button on the bottom right in order to register into the courses.

| Register for Classes                             |                    |                         |                         |                 |                              |                            |                                          |                 |                 |          |                      |               |                             |            |
|--------------------------------------------------|--------------------|-------------------------|-------------------------|-----------------|------------------------------|----------------------------|------------------------------------------|-----------------|-----------------|----------|----------------------|---------------|-----------------------------|------------|
| Find Classes Enter CRNs Plans                    | Schedule an        | nd Options              |                         |                 |                              |                            |                                          |                 |                 |          |                      |               |                             |            |
| Register from a plan.<br>Term: Fall Quarter 2023 |                    |                         |                         |                 |                              |                            |                                          |                 |                 |          |                      |               |                             | Â          |
| 👻 📋 Plan: Priority Plan                          |                    |                         |                         |                 |                              |                            |                                          |                 |                 |          |                      |               | Created by: You (Preferred) | Add All    |
| Title                                            | Details            |                         | Hours                   | CRN             | Schedule Type                | Instructor                 | Grade Mode                               | Note            | Course Sections |          |                      | Add           |                             | \$.        |
| PUBLIC ADMINISTRATION RESEARCH APP               | PADM 501           | 1, 040                  | 5                       | 15611           | Seminar and Dialogue         | Li. Ning (Primary)         | Standard Grading                         |                 | Q View Sections |          |                      | Add           |                             | _          |
| LIFE-SPAN DEVELOPMENT                            | PSYC 201           | , 001                   | 5                       | 16092           | Lecture & Practice/Dis       | Jackson, Nick (Primary)    | Standard Grading                         |                 | Q View Sections | )        |                      | Add           |                             | _          |
| GENERAL PSYCHOLOGY                               | PSYC 100           | , 001                   | 5                       | 16089           | Lecture                      | Stellwagen, Kurt (Primary) | Standard Grading                         |                 | Q View Sections |          |                      | Add           |                             |            |
|                                                  |                    |                         |                         |                 |                              |                            |                                          |                 |                 |          |                      |               |                             | Records: 3 |
| ▶                                                |                    |                         |                         |                 |                              |                            |                                          |                 |                 |          |                      |               | Created by: You             | Add All    |
| Schedule Eschedule Details                       |                    |                         |                         |                 |                              |                            | Summary                                  |                 |                 |          |                      |               |                             |            |
| Class Schedule for Fall Quarter 2023             |                    |                         |                         |                 |                              |                            | Title                                    | Details         | Hours           | CRN      | Schedule Type        | Status        | Action                      | *          |
| Sunday Mor<br>6am                                | day                | Tuesday                 | Wednesday               | Thursday        | Friday                       | Saturday                   | GENERAL PSYCHOLOGY                       | PSYC 10         | 00, 001 5       | 16089    | Lecture              | Pending       | **Web Registered**          | *          |
| 7am                                              |                    |                         |                         |                 |                              |                            | LIFE-SPAN DEVELOPMENT                    | PSYC 20         | 01, 001 5       | 16092    | Lecture & Practice/  | Pending       | **Web Registered**          | *          |
| 8am                                              |                    |                         |                         |                 |                              |                            | • PUBLIC ADMINISTRATION RES.             | PADM 5          | 01, 040 5       | 15611    | Seminar and Dialogue | Pending       | **Web Registered**          | *          |
| 9am                                              | EVELOPMENT LI      | FE-SPAN DEVELOPMENT     | LIFE-SRAN DEVELOPMENT   | LIFE-SRANDEVELS | OPLIENT LIFE SPAN DEVELOPLIE | <u>n</u>                   |                                          |                 | You             | mus      | t click Sub          | <i>mit</i> in | order to                    |            |
| 10am GENERAL F                                   | EYCHOLOGY GE       | ENERAL PSYCHOLOGY       | GENERAL PSYCHOLOGY      | GENERAL ESYCHO  | NOGY GENERAL PSYCHOLOGY      | 2                          |                                          |                 | re              | egiste   | er into the          | se cou        | irses!                      |            |
| Display or hide additional registration informa  | ion using Ctrl + / | Alt + V. Use Ctrl + Alt | + C to reset all panels |                 |                              | 2                          |                                          |                 |                 | <u> </u> |                      | ~~~~          |                             | •          |
|                                                  |                    |                         |                         | -               |                              |                            | Total Hours   Registered: 0   Billing: 0 | CEU: 0   Min: ( | U   Max: 18     |          |                      |               |                             | Submit     |

6. After clicking Submit, you will see the *Status* update. If it is *Green* and says *Registered*, you are all set. If you see anything in Red, please connect with your advisor to determine the issue.

| Summary                                                                |               |       |       |                      |            |        |   |  |  |  |  |  |
|------------------------------------------------------------------------|---------------|-------|-------|----------------------|------------|--------|---|--|--|--|--|--|
| Title                                                                  | Details       | Hours | CRN   | Schedule Type        | Status     | Action | * |  |  |  |  |  |
| GENERAL PSYCHOLOGY                                                     | PSYC 100, 001 | 5     | 16089 | Lecture              | Registered | None v | ) |  |  |  |  |  |
| LIFE-SPAN DEVELOPMENT                                                  | PSYC 201, 001 | 5     | 16092 | Lecture & Practice/  | Registered | None   | ) |  |  |  |  |  |
| PUBLIC ADMINISTRATION RES                                              | PADM 501, 040 | 5     | 15611 | Seminar and Dialogue | Registered | None   | ) |  |  |  |  |  |
|                                                                        |               |       |       |                      |            |        |   |  |  |  |  |  |
|                                                                        |               |       |       |                      |            |        |   |  |  |  |  |  |
|                                                                        |               |       |       |                      |            |        |   |  |  |  |  |  |
| Total Hours   Registered: 15   Billing: 15   CEU: 0   Min: 0   Max: 18 |               |       |       |                      |            |        |   |  |  |  |  |  |

Submit

# Once you get the *Green Registered* status, you are registered!!